## **Creating an Account-Visitors**

Visit the parking portal at <a href="https://tennesseetech.aimsparking.com/">https://tennesseetech.aimsparking.com/</a>

Click "Login" in the top right corner of the screen.

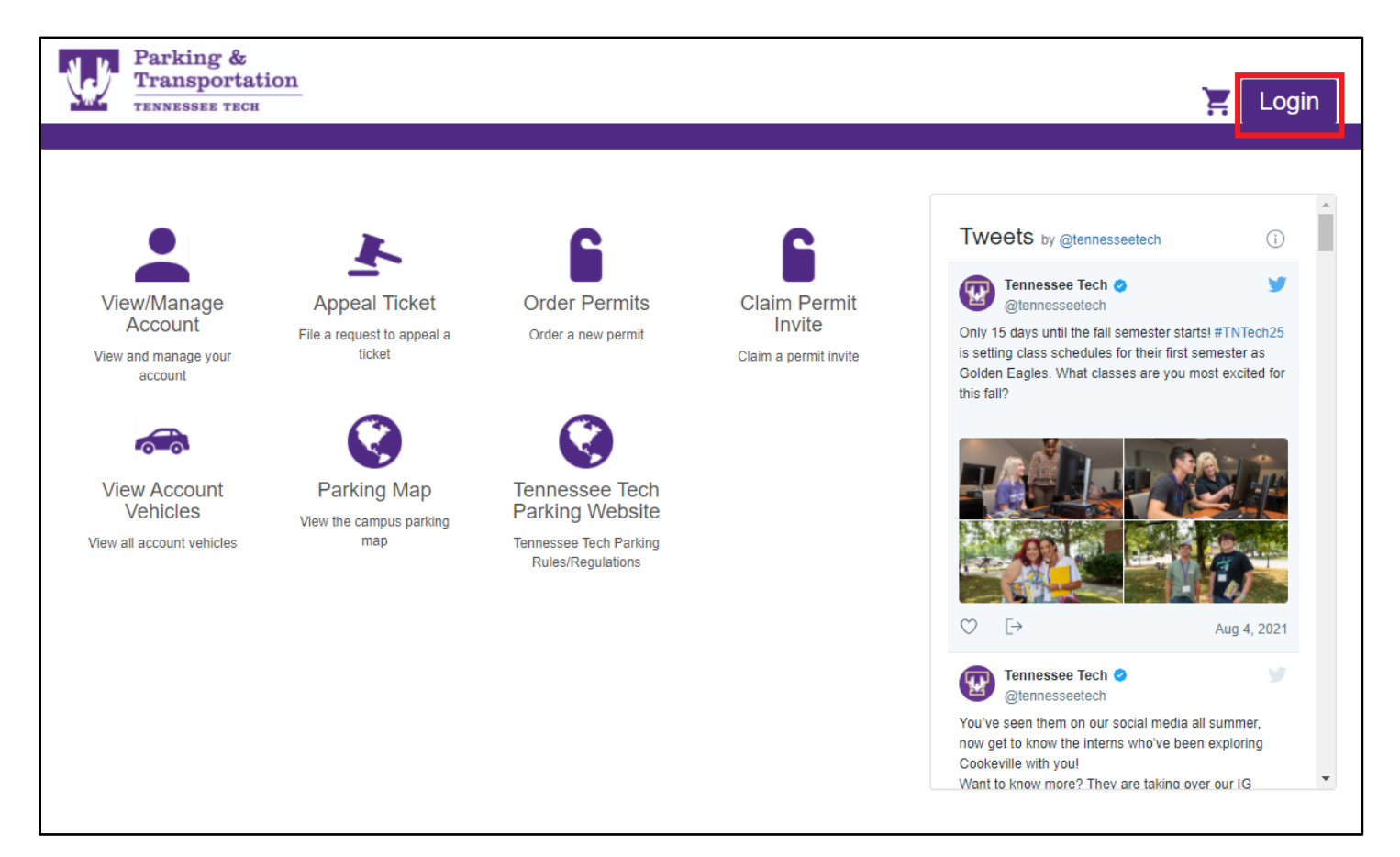

When the login options display, click "Visitor Login".

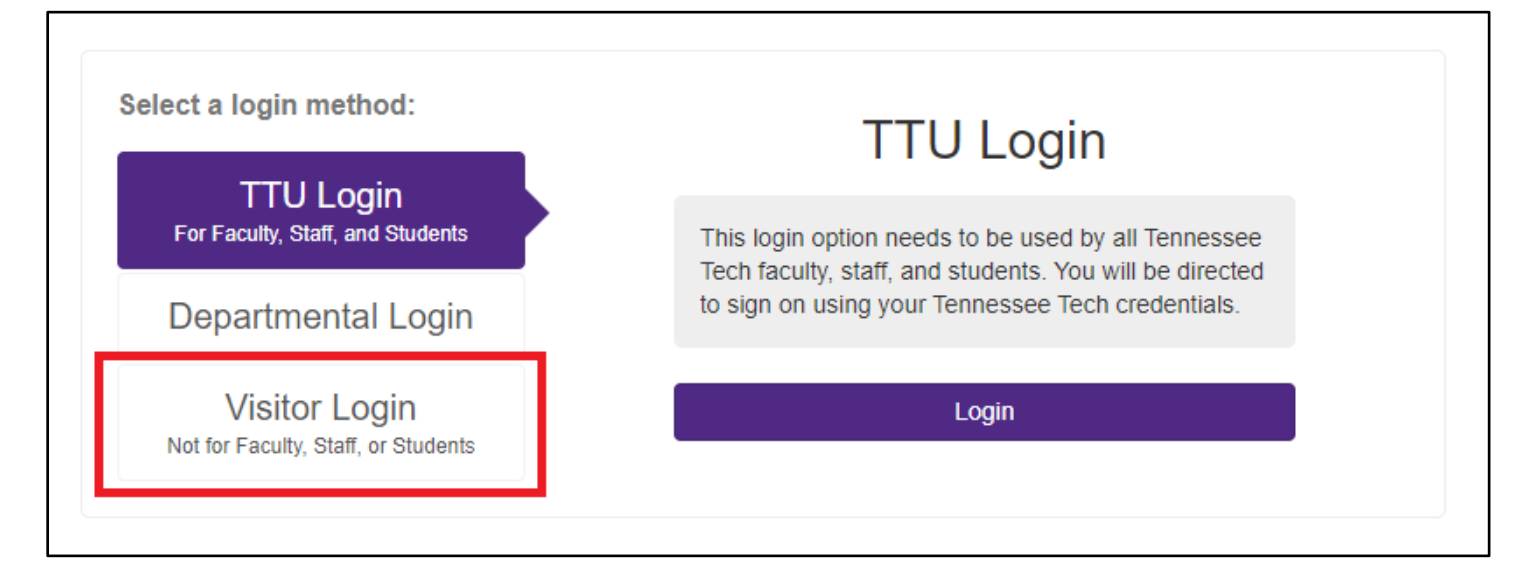

## Click "Register" to create a new account.

|                                                      | VISILO                                                                                                    | Login                                                                                                    |  |
|------------------------------------------------------|----------------------------------------------------------------------------------------------------|----------------------------------------------------------------------------------------------------|--|
| TTU Login<br>For Faculty, Staff, and Students        | This login should be used for visitors only. Any                                                                                                    |                                                                                                    |  |
| Departmental Login                                   | contracted, adjunct, and ren<br>not use this login. If you are                                                                                                    | faculty, staff, or students (including temporary,<br>contracted, adjunct, and remote employees) should<br>not use this login. If you are a faculty, staff, or |  |
| Visitor Login<br>Not for Faculty, Staff, or Students | student, please click "TTU Login" as your login<br>method. Visitors: If you are having any issues<br>logging in or creating an account, please call<br>Parking & Transportation at 931-372-6428 and we<br>can assist you. |                                                                                                    |  |
|                                                      |                                                                                                    |                                                                                                    |  |
|                                                      | Password*                                                                                                    |                                                                                                    |  |
|                                                      | Register                                                                                                    | Login                                                                                                    |  |
|                                                      |                                                                                                    |                                                                                                    |  |

Fill in your email address and create a password.

| Create a new account      | × |  |  |  |
|---------------------------|---|--|--|--|
| Email Address*            |   |  |  |  |
| ttueagle1915@gmail.com    |   |  |  |  |
| Password*                 |   |  |  |  |
| ******                    |   |  |  |  |
| Confirm Password*         | _ |  |  |  |
| ******                    |   |  |  |  |
| Create a new account      |   |  |  |  |
| Faculty Statt or Students |   |  |  |  |

You will then be prompted to enter in your name and cell phone number. Click "confirm" once you have filled in this information.

|              | Edit Contact |
|--------------|--------------|
| First Name:  | Awesome      |
| Middle Name: |              |
| Last Name: * | Eagle        |
|              | Phones       |
| Cell*        | 931-555-1234 |
|              | Confirm      |

Click "Visitor" under category so that it highlights in purple. Then click "Submit".

| Collect Contact Information |              |
|-----------------------------|--------------|
| Edit Contact                |              |
| Awesome Eagle               | $\checkmark$ |
| Category                    |              |
| Visitor                     | ✓            |
|                             | Submit       |

You have successfully created a visitor account!